## **MyRecords Advisor Portal**

## Oct 2014

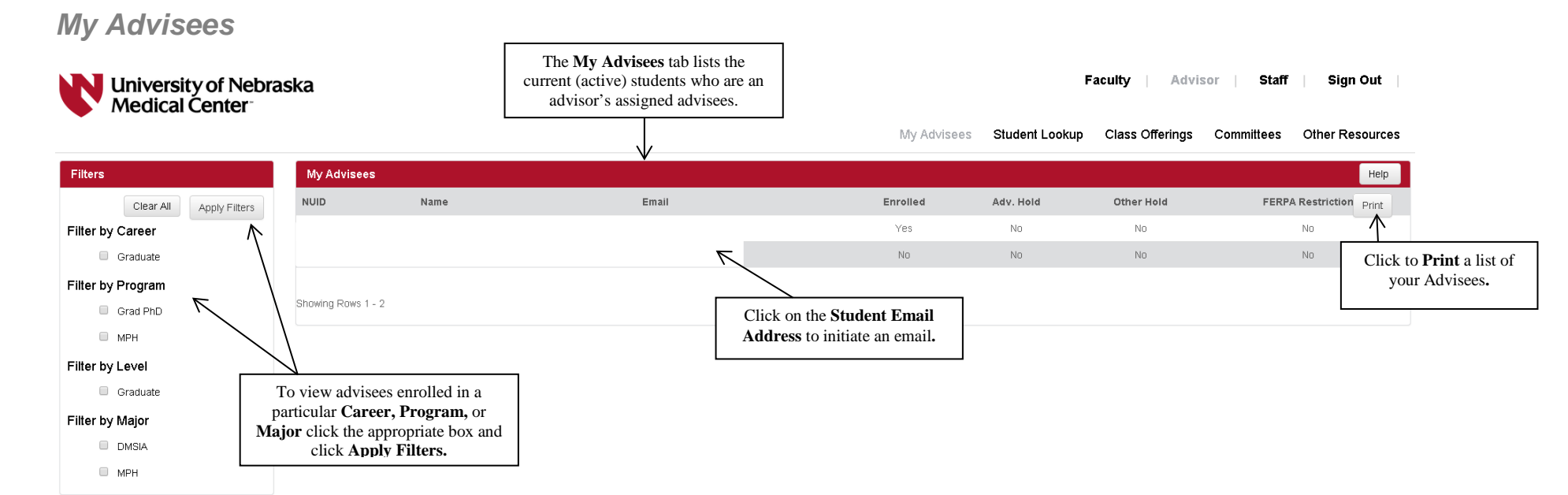

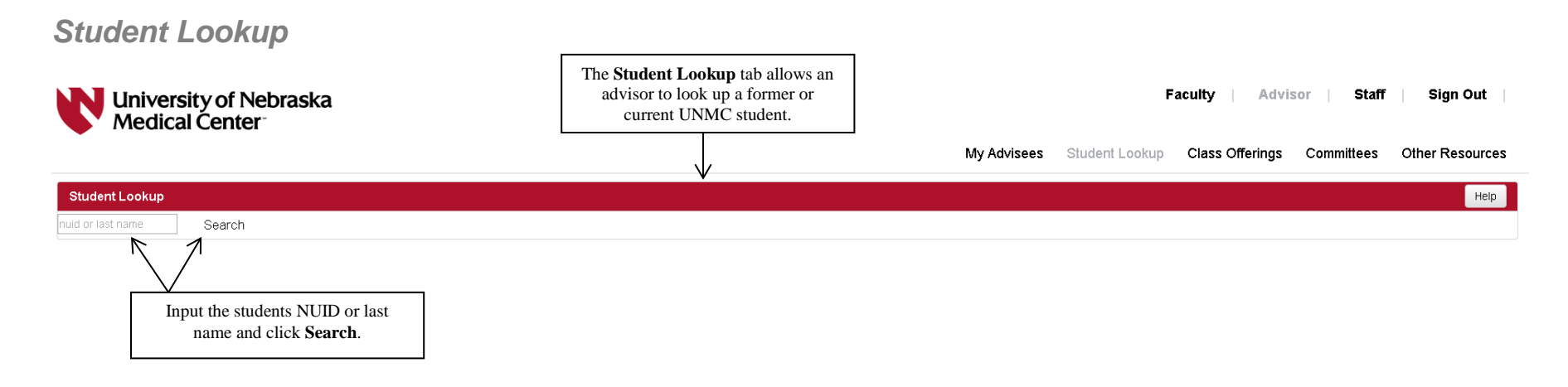

## After you click Search, here's what you will see:

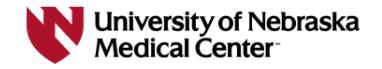

Faculty Advisor Staff Sign Out

My Advisees Student Lookup Class Offerings Committees Other Resources

| Student Lookup     |        |       |                                                                    |         |           |            |                   | Help |
|--------------------|--------|-------|--------------------------------------------------------------------|---------|-----------|------------|-------------------|------|
| nuid or last name  | Search |       |                                                                    |         |           |            |                   |      |
| NUID               | Name   | Email | Er                                                                 | nrolled | Adv. Hold | Other Hold | Ferpa Restriction |      |
|                    |        | -     |                                                                    | Yes     | No        | No         | No                |      |
|                    |        |       |                                                                    | No      | No        | No         | No                |      |
| Showing Rows 1 - 2 |        |       | Click on the <b>Student Email</b><br>Address to initiate an email. |         |           |            |                   |      |

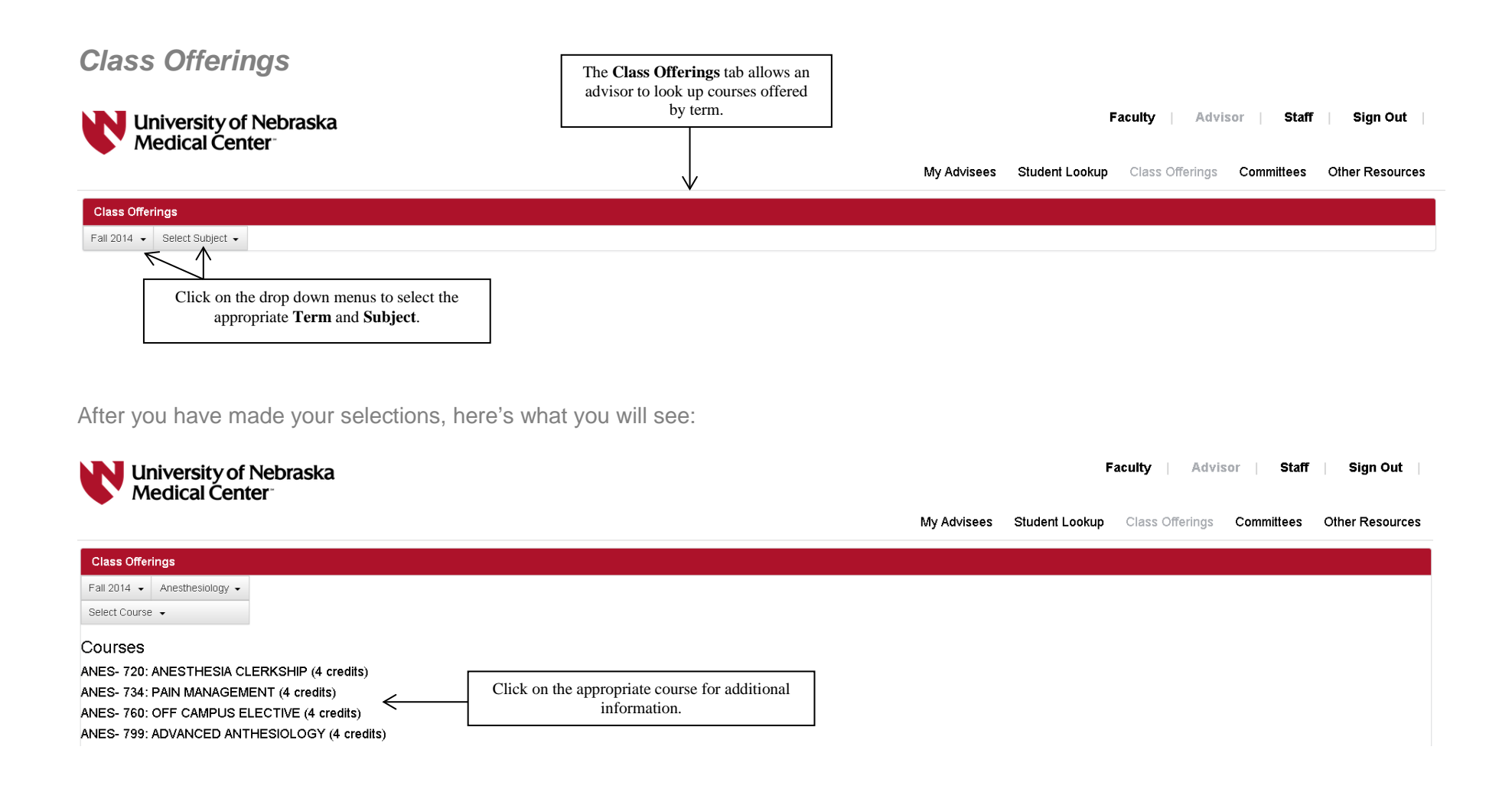

## **Other Resources**

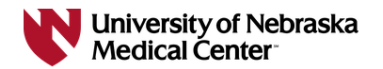

Faculty | Advisor | Staff | Sign Out |

My Advisees Student Lookup Class Offerings Committees Other Resources

| Other Resources  |
|------------------|
| ADIS             |
| Blackboard       |
| Campus Directory |
| Email            |
| Firefly          |
| ITS Help Desk    |
| UNMC Intranet    |
|                  |

Under the **Other Resources** tab – Advisors can access an array of information by clicking on the hyperlinks.